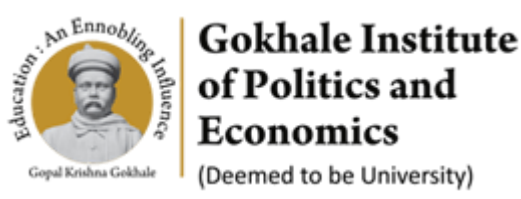

# **ERP – Admission Process Flow for applicants**

**Role: Applicant** 

#### Path: Visit GIPE Website <a href="https://gipe.ac.in/">https://gipe.ac.in/</a> >>Click on ERP Login

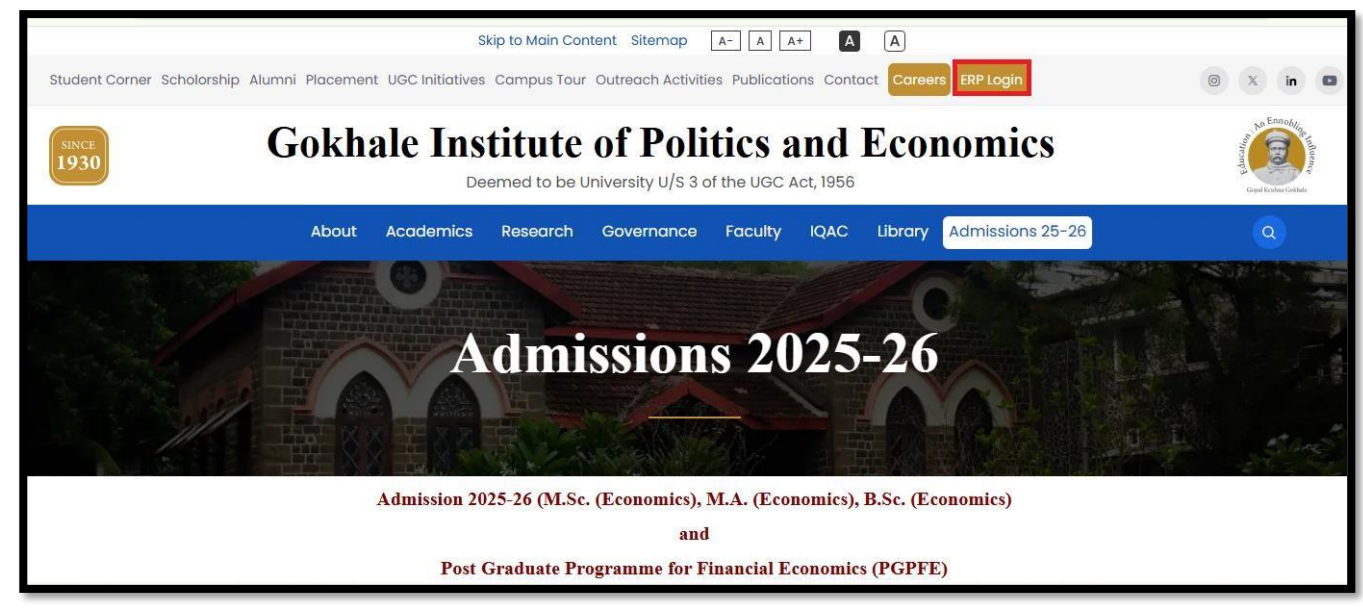

Step 1: Click on the Applicant Student Registration

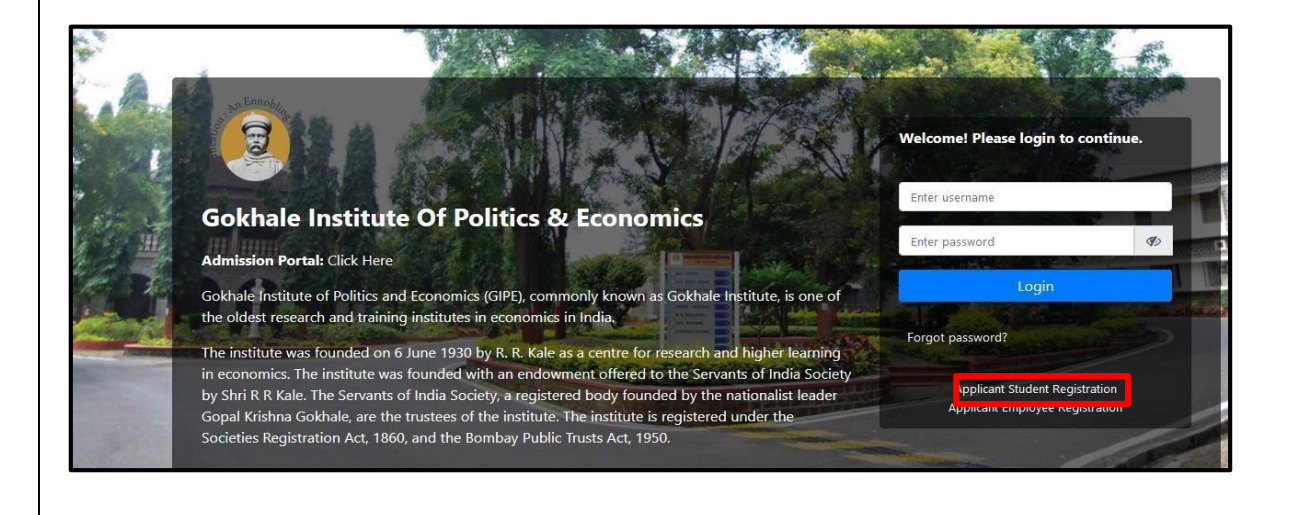

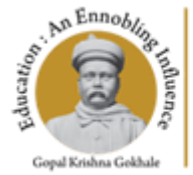

Gokhale Institute of Politics and Economics

(Deemed to be University)

#### Step 2: Click on the New Applicant Student Registration

| New Applicant Reg    | gistration |               | O Already Registered Applicant     O                              |   |
|----------------------|------------|---------------|-------------------------------------------------------------------|---|
| М                    | S          | S             | Enter username                                                    |   |
| test@gmail.com       |            | 7412589632    | Enter password                                                    | Ø |
| Enter Email / Mobile | OTP        | Send OTP      | Forgot password?                                                  |   |
| SUI3CQ               | ,          | Enter Captcha | Login                                                             |   |
|                      |            | Register      | Applicant Student Registration<br>Applicant Employee Registration |   |

- 1. Fill all details in New Applicant Registration.
- 2. Fill valid Email and Mobile number, all the communication will be done on registered Email and Mobile
- 3. OTP for submitting registration will be sent on your registered Email ID.
- 4. Enter OTP received via Email in the OTP tab.
- 5. Click on register

Step 3: It's MANDATORY to Upload your photo and signature before proceeding to the application form.

| TT                                                                                                    | 1. Upload of ph       | noto and signature is mandatory before filling application form.                 |                                                                                    |
|----------------------------------------------------------------------------------------------------|-----------------------|----------------------------------------------------------------------------------|------------------------------------------------------------------------------------|
|                                                                                                    | 2. Keep all the r     | relevant documents like caste certificate, disability certificate etc. if ap     | plicable in pdf format.                                                            |
| You are logged in as<br>TEST A TEST                                                                                                    | 3. If online payr     | ment is made by credit/debit cards kindly ensure it is available for e c         | ommerce transactions.                                                              |
| ⊠ test1test@gmail.com                                                                                                    | 4. Application c      | completed with online payment of fees are eligible for further process           |                                                                                    |
| Uploading a photo and signature is                                                                                                    |                       |                                                                                  |                                                                                    |
| application form.                                                                                                    |                       |                                                                                  |                                                                                    |
| ALLABLE PROGRAMS                                                                                                    | _                     | Administra Form M & (2025)                                                       | Administra Farm P Sr (1012)                                                        |
| AVIABLE PROGRAMS  PGPFE Admission 2025  GIPE - Programme : One Year Post-gra Programme in Financial Economics (2)                       | iduate<br>025 - 2026) | Admission Form M.A (2025)<br>• GIPE - M.A.(Economics) (2025 - 2027)              | Admission Form B.Sc (2025)<br>• GIPE - B.Sc.(Economics) (2025 - 2029)              |
| Application form.  ILABLE PROGRAMS    'GPFE Admission 2025   GIPE - Programme : One Year Post-gra  Programme in Financial Economics (2) | iduate<br>025 - 2026) | Admission Form M.A (2025)<br>• GIPE - M.A.(Economics) (2025 - 2027)              | Admission Form B.Sc (2025)<br>• GIPE - B.Sc.(Economics) (2025 - 2029)              |
| ILABLE PROGRAMS                                                                                                    | iduate<br>025 - 2026) | Admission Form M.A (2025)<br>• GIPE - M.A.(Economics) (2025 - 2027)<br>Read more | Admission Form B.Sc (2025)<br>• GIPE - B.Sc.(Economics) (2025 - 2029)<br>Read more |

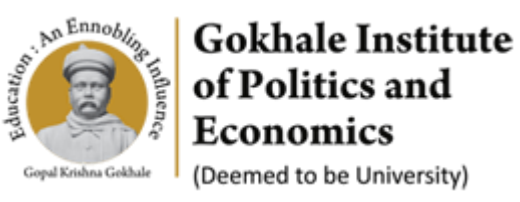

#### **Step 4:** Click on **'Start application'** on the admission form of your interest.

| You are logged in as<br>DEMO TEST TEST                                                      | <ol> <li>Upload of photo and signature is mandatory before filling application form.</li> <li>Keep all the relevant documents like caste certificate, disability certificate etc. if applicable in pdf format.</li> <li>If online payment is made by credit/debit cards kindly ensure it is available for e commerce transactions.</li> <li>Application completed with online payment of fees are eligible for further process.</li> </ol> |                             |  |  |
|---------------------------------------------------------------------------------------------|----------------------------------------------------------------------------------------------------|-----------------------------|--|--|
| Uploading a photo and signature is<br>mandatory before filling out the<br>application form. |                                                                                                    |                             |  |  |
|                                                                                             | Administra From B St (2024)                                                                                                    | Admission Form M.Co. (2024) |  |  |
| Admission Form M.A (2024)<br>• GIPE - M.A.(Economics) (2024 - 2026)                         | <ul> <li>GIPE - B.Sc.(Economics) (2024 - 2028)</li> </ul>                                                                                                    | • GIPE - M.Sc (2024 - 2026) |  |  |

# Step 5: Read guidelines carefully and click on 'Next' button.

|                                        | Admission Form B.Sc (2025)                                                                                                    | Home Logout       |
|----------------------------------------|----------------------------------------------------------------------------------------------------|-------------------|
| 0% completed                           |                                                                                                    |                   |
| Guidelines                             | Guidelines                                                                                                    |                   |
| <ul> <li>Program Selection</li> </ul>  | 1. Application Period:                                                                                                    |                   |
| Personal details                       | <ul> <li>Start Date: Wednesday, January 1, 2025</li> </ul>                                                                                                    |                   |
|                                        | <ul> <li>End Date: Wednesday, April 24, 2025</li> </ul>                                                                                                    |                   |
| Parent details                         | 2. Application Process:                                                                                                    |                   |
| <ul> <li>Admission Category</li> </ul> | <ul> <li>Complete the online application form.</li> </ul>                                                                                                    |                   |
| Educational details                    | <ul> <li>The admission process for Indian students is based on the CUET Exam 2025 Score ONLY. The applicant can paper</li> </ul>                                      | ay and submit the |
| Entrance Details                       | application form once the CUET Exam 2025 Score is published.                                                                                                    |                   |
|                                        | <ul> <li>For International students, the CUET Exam 2025 is not mandatory. Applicants can simply pay and submit the applicants of the provide the students.</li> </ul> | application form. |
| <ul> <li>Opload documents</li> </ul>   | For detailed admission process refer to Brochure.                                                                                                    |                   |
| <ul> <li>Declarations</li> </ul>       | <ul> <li>Complete the form by paying online application fee.</li> </ul>                                                                                               |                   |
| <ul> <li>Review And Submit</li> </ul>  | <ul> <li>Payment Gateway charges are additional and as applicable.</li> </ul>                                                                                         |                   |
| Ŧ                                      | 3. Personal Information:                                                                                                    |                   |
| <ul> <li>Make Payment</li> </ul>       | <ul> <li>Fill in personal details as per the specifications in the personal information section.</li> </ul>                                                           |                   |
|                                        | <ul> <li>Provide residence address details; use the "same as above" button for permanent address if it matches the pr</li> </ul>                                      | esent residential |

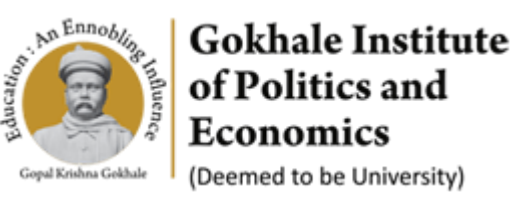

**Step 6:** Select Program by ticking the box.

|                                                                                             | Admission Form B.Sc (2025)                             |
|---------------------------------------------------------------------------------------------|--------------------------------------------------------|
| 9% completed                                                                                | Program Selection                                      |
| Program Selection     Personal details                                                      | Under Graduation GIPE - B.Sc.(Economics) (2025 - 2029) |
| <ul> <li>Parent details</li> <li>Admission Category</li> <li>Educational details</li> </ul> | Previous Next                                          |

Once you click on program selection, the following steps need to be followed to complete the application.

**Step 7. Personal Details** - Fill in Personal details. After filling all mandatory details, click on **Save and Next**. Mandatory fields are denoted with (\*).

| 20% coi                 | mpleted          |                                           |   |
|-------------------------|------------------|-------------------------------------------|---|
| 🖌 Gui                   | delines          | Personal details                          |   |
| 🖌 Pro                   | gram Selection   | Personal Details                          |   |
| o Pen                   | sonal details    |                                           |   |
| • Pare                  | ent details      | Application Under *                       |   |
| • Cate                  | egory Selection  | Select                                    | ~ |
| • Edu                   | cational details | Candidater name (Ar ner 10th Markeheet) * |   |
| • Upl                   | oad documents    | Candidates name (As per 10th Marksheet)   |   |
| • Dec                   | larations        | cumulates nome (as per roommanance)       |   |
| • Rev                   | iew And Submit   | First name *                              |   |
| <ul> <li>Mal</li> </ul> | ke Payment       | DEMO                                      |   |
|                         |                  | NY 10 1 0 11                              |   |

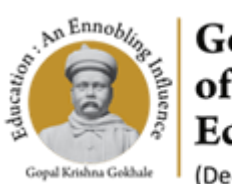

Gokhale Institute of Politics and Economics (Deemed to be University)

Step 8. Parent Details - Fill in Parent details

| 100% completed                          |                                             |                      |
|-----------------------------------------|---------------------------------------------|----------------------|
| 🖌 Guidelines                            | Parent details                              |                      |
| <ul> <li>Program Selection</li> </ul>   | This form has already been processed. You c | annot modify a form! |
| <ul> <li>Personal details</li> </ul>    |                                             |                      |
| <ul> <li>Parent details</li> </ul>      | Parent Details - 1                          | ~                    |
| Category Selection                      | Guardian Details                            |                      |
| <ul> <li>Educational details</li> </ul> | Select Details                              |                      |
| <ul> <li>Upload documents</li> </ul>    | Guardian Details                            | ~                    |
| <ul> <li>Declarations</li> </ul>        | Guardian's full name *                      |                      |
| <ul> <li>Review And Submit</li> </ul>   | Priyanka Tagalpallewar                      |                      |
| <ul> <li>Make Payment</li> </ul>        | Guardian's mobile no *                      |                      |
|                                         | 9175645666                                  |                      |
|                                         | Guardian's Email ID *                       |                      |
|                                         | samruddhivg@gmail.com                       |                      |
|                                         |                                             | 👩 Delete             |

**Step 9. Category Selection** – Choose your admission category from the dropdown list.

| <b>(</b>                                | Admission Form B.Sc (2024)                                              | Home Logout |
|-----------------------------------------|-------------------------------------------------------------------------|-------------|
| 40% completed                           |                                                                         |             |
| ✓ Guidelines                            | Category Selection                                                      |             |
| <ul> <li>Program Selection</li> </ul>   | Category * ( Note: Please select "NA" for NRI, OCI, Foreign Nationals ) |             |
| <ul> <li>Personal details</li> </ul>    | Select                                                                  | ~           |
| ✓ Parent details                        | Select                                                                  |             |
| <ul> <li>Category Selection</li> </ul>  | Open<br>SC                                                              |             |
| <ul> <li>Educational details</li> </ul> | ST                                                                      |             |
| Upload documents                        | OBC Non Creamy Layer<br>EWS                                             |             |
| <ul> <li>Declarations</li> </ul>        | Sports                                                                  |             |
| Review And Submit                       | Armed Forces                                                            |             |
| Make Payment                            | NA<br>Other                                                             |             |

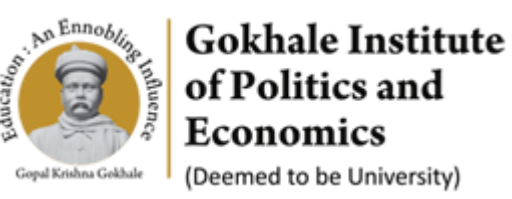

### Step 10 Educational details – Fill your educational details.

|                                                                 | Admission Form B.Sc (2025)                          |  |
|-----------------------------------------------------------------|-----------------------------------------------------|--|
| 64% completed                                                   | Educational details                                 |  |
| <ul> <li>Program Selection</li> <li>Personal details</li> </ul> | Detail - 1                                          |  |
| <ul> <li>Parent details</li> </ul>                              | Level of study / Qualification *                    |  |
| <ul> <li>Admission Category</li> </ul>                          | Select 🗸                                            |  |
| Educational details                                             | Select                                              |  |
| Entrance Details                                                | 10th Marksheet 12th Marksheet / Pre-board Marksheet |  |
| <ul> <li>Upload documents</li> </ul>                            | + Add New Details                                   |  |
| Declarations                                                    |                                                     |  |
| Review And Submit                                               | Previous Save & Next                                |  |
| Make Payment                                                    |                                                     |  |

Step 11 Entrance details – For Only Indian Students, CUET Details are mandatory

| Guidelines   Program Selection   Personal details   Parent details   Admission Category   Educational details   Entrance Details   CUET Details   CUET Details   Are you a indian student or international student *   Indian                                                          | ~                  |
|----------------------------------------------------------------------------------------------------|--------------------|
| Program Selection       Detail - 1         Personal details       CUET Details         Parent details       Entrance *         Admission Category       CUET Details         Educational details       Are you a indian student or international student *         Indian       Indian | ~                  |
| Personal details     CUET Details       Parent details     Entrance *       Admission Category     CUET Details       Educational details     CUET Details       Entrance Details     Are you a indian student or international student *       Upload documents     Indian            | ~                  |
| Parent details     Entrance *       Admission Category     CUET Details       Educational details     Are you a indian student or international student *       Indian     Indian                                                                                                    | ~                  |
| Admission Category     CUET Details       Educational details     Are you a indian student or international student *       Indian     Indian                                                                                                    | ~                  |
| Educational details Entrance Details Upload documents UPICE & Fig. 11, 21, 21, 21, 21, 21, 21, 21, 21, 21,                                                                                                    |                    |
| Entrance Details Upload documents UPIC do Line time time black                                                                                                    |                    |
| Upload documents                                                                                                    |                    |
|                                                                                                    | <b>`</b>           |
| Declarations CUET Application No *                                                                                                    |                    |
| Review And Submit CUET Application No                                                                                                    |                    |
| Make Payment                                                                                                    | of the English and |
| General test scores )                                                                                                    | of the English and |
| CUET Score                                                                                                    |                    |
|                                                                                                    |                    |
|                                                                                                    | 🛍 Delete           |

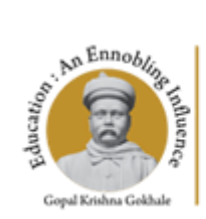

Gokhale Institute of Politics and Economics (Deemed to be University)

**\*\*Important Note** for the Indian Students who are currently filling the admission application form of Gokhale Institute of Politics and Economics before the declaration of result of CUET PG/UG 2025.

- a) You would not be able to fill the application form ahead, <u>as you do not have the CUET Application Number</u> <u>and CUET Score available with you.</u>
- b) So, you need to register yourself and fill out the application form till this stage / STEP 10 only.
- c) Please keep your login credentials saved on your email / write it in your diary.
- d) Application form of Gokhale Institute of Politics and Economics will be available until the result declaration of CUET Examination to allow all applicants to enter their valid CUET Credentials in their respective GIPE admission application form.
- *e)* Once the NTA declares the result of CUET Examination 2025 you may enter the details and complete the application form by paying the requisite amount of application fees.
- *f)* Do Not put any wrong details of CUET in hurry and which may lead to the disqualification of the application form.

**Step 12. Upload documents** – Upload required documents as specified in the mandatory fields of the form. (E.g. Category selection, qualifying degrees' certificates and different quotas)

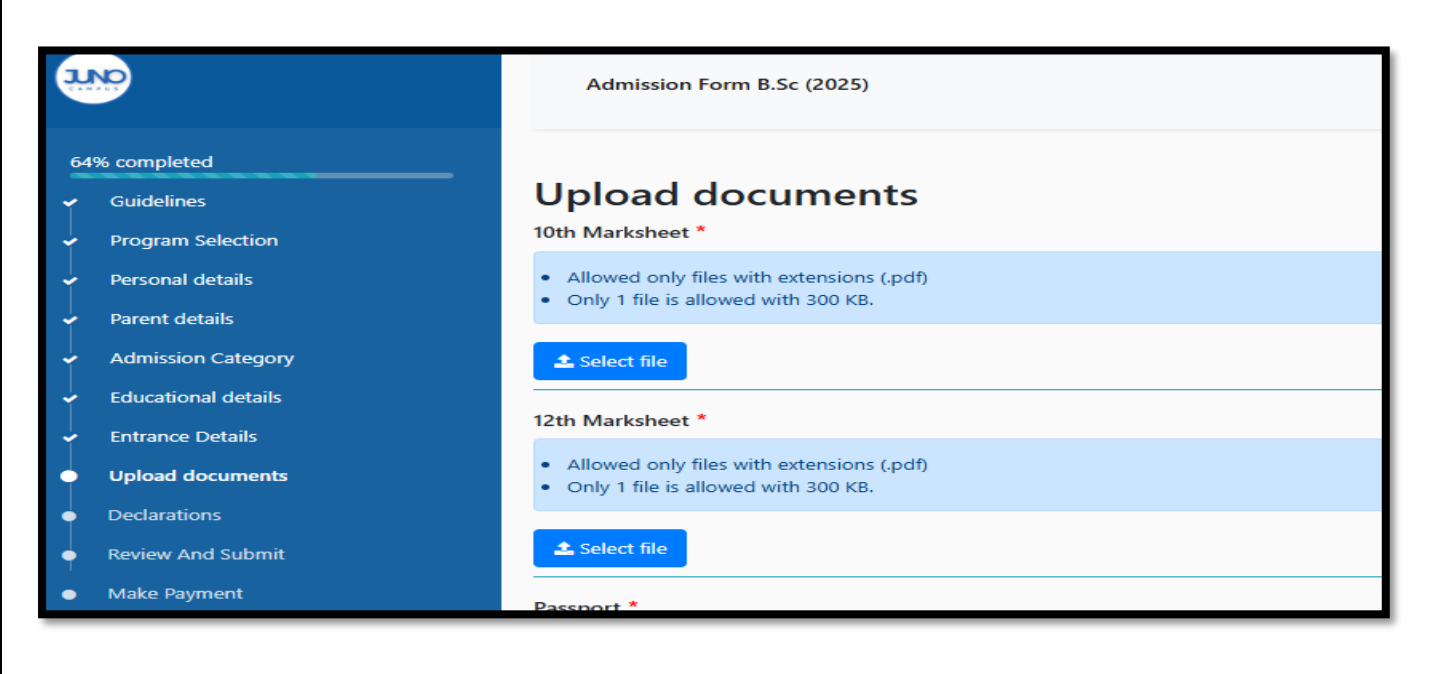

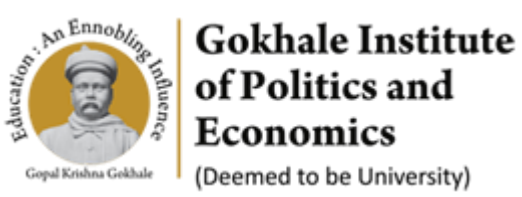

# Step 13 Declaration - Read carefully and click Next.

|                                                                                                    | .ogout |
|----------------------------------------------------------------------------------------------------|--------|
| 70% completed         Guidelines         Program Selection         Personal details         Parent details         Category Selection         Educational details         Upload documents         Declarations         Review And Submit         Make Payment | when   |

#### Step 14. Review and Submit – Review your admission form and click on Next.

| <b>(</b>                                                                                                    | Admission Form B.Sc (2024) He                                                                                                    | me Logout |
|----------------------------------------------------------------------------------------------------|----------------------------------------------------------------------------------------------------|-----------|
| 90% completed Guidelines Program Selection                                                                            | Review And Submit                                                                                                    |           |
| <ul> <li>Personal details</li> <li>Parent details</li> <li>Category Selection</li> <li>Educational details</li> </ul> | Gokhale Institute of Politics and Economics<br>846, BMCC Rd, Fergusson College Campus,<br>Deccan Gymkhana, Pune, Maharashtra 411004 |           |
| <ul> <li>Upload documents</li> <li>Declarations</li> </ul>                                                            | Admission Form B.Sc (2024)                                                                                                    |           |
| <ul> <li>Review And Submit</li> </ul>                                                                                 | Program Selection                                                                                                    |           |
| Make Payment                                                                                                    | • GIPE - B.Sc.(Economics) (2024 - 2028)                                                                                             |           |
|                                                                                                    | Personal details                                                                                                    |           |

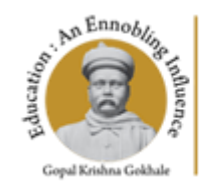

Gokhale Institute of Politics and Economics

(Deemed to be University)

# Step 15 Make payment – click on "Online Payment" then click on Submit.

| 82% completed |                    |                                                                                           |                                  |
|---------------|--------------------|-------------------------------------------------------------------------------------------|----------------------------------|
| -             | Guidelines         | Make Payment                                                                              |                                  |
| •             | Program Selection  | IMPORTANT NOTE :                                                                          |                                  |
| •             | Personal Details   | 1. Please <b>do not</b> press the browser <b>back button</b> while going for the payment. |                                  |
| •             | Parent Details     |                                                                                           |                                  |
| -             | Admission Category |                                                                                           |                                  |
| -             | Education Details  | Application ID :                                                                          | /acc690c55f680325e80f24f00593141 |
|               |                    | Applicant Name :                                                                          | System Applicant                 |
| Ť             | Entrance Details   | Applicant E-mail :                                                                        | system.applicant@juno.org.in     |
| -             | Upload Documents   | Application Payable Amount :                                                              | ₹ 500                            |
| •             | Declarations       | Online Payment                                                                            |                                  |
|               | Review And Submit  |                                                                                           |                                  |
| 0             | Make Payment       | Previous Submit                                                                           |                                  |

### To make payment, click on "**Proceed to Online Payment**", then you will be redirected to payment Page.

| This form has already been processed. You cannot modify a form!                           |                                  |  |  |  |
|-------------------------------------------------------------------------------------------|----------------------------------|--|--|--|
| IMPORTANT NOTE :                                                                          |                                  |  |  |  |
| 1. Please <b>do not</b> press the browser <b>back button</b> while going for the payment. |                                  |  |  |  |
| Application ID :                                                                          | c1bee5e815eed293ec1103ef7d5d8724 |  |  |  |
| Applicant Name :                                                                          | SAMU TEST TEST                   |  |  |  |
| Applicant E-mail :                                                                        | pojibe5637@ikumaru.com           |  |  |  |
| Application Payable Amount :                                                              | ₹ 500                            |  |  |  |
| Online Payment                                                                            |                                  |  |  |  |
| <b>CC</b> -Avenue <sup>®</sup>                                                            |                                  |  |  |  |
| Proceed to Online Payment<br>Please do not press the back button after proceeding         | na to online payment.            |  |  |  |
|                                                                                           |                                  |  |  |  |

**Note:** Without payment form is not submitted.